**Technical white paper** 

# Configuring RAID with HP Z Turbo Drives

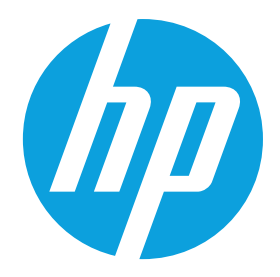

**HP Workstations** 

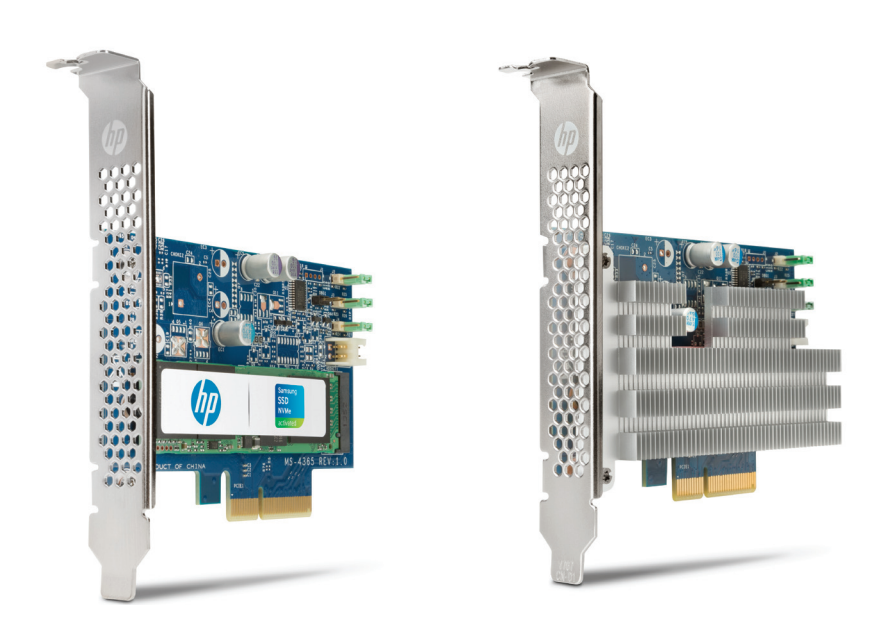

This document describes how to set up RAID on your HP Z Workstation, and the advantages of using a RAID configuration with HP Z Turbo Drives. These advantages include greater performance or greater reliability. The HP Z Turbo Drive G2 products were used to create this document, but any HP Z Turbo Drive can use this same process to create a RAID configuration.

# Before you begin

To view QuickSpecs and determine the compatibility of this product with your HP Z Workstation, see <u>hp.com/go/</u><u>productbulletin</u>.

If installing the HP Z Turbo Drive for the first time, check the installation guide and verify that the BIOS revision is greater than or equal to the minimum BIOS revision.

Install the HP Z Turbo Drive(s) following the directions in the installation guide. Make sure to install the appropriate drivers as found on the <u>hp.com/support</u> website. The workstation model can be found on the front of the system chassis.

## Benefits of HP Z Turbo Drives using software RAID configurations

HP Z Turbo Drives use the built-in capabilities of the operating system (OS) to support a RAID configuration (also known as a software RAID). In order for the RAID volume to be correctly managed, the system must first boot to the OS. As such, the HP Z Turbo Drive family currently only supports data RAID configurations. Use of HP Z Turbo Drives in an OS RAID or Boot RAID configuration is not supported. This limitation applies to all PCIe connected SSD components today.

Configuring the HP Z Turbo Drives into a RAID 1 (mirror) will provide data redundancy for those customers concerned about data loss, but provides no performance improvement. Configuring the HP Z Turbo Drives into a RAID 0 (striped volume) provides additional performance that scales as shown below.

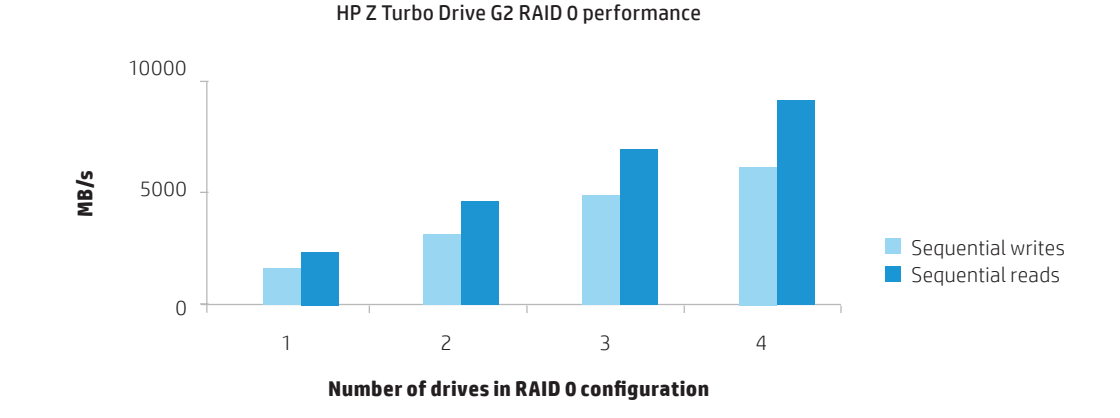

Figure 1. Software RAID 0 performance

### **Configuring RAID with HP Z Turbo Drives using Microsoft Windows**

Once the HP Z Turbo Drives are installed in the system and the system has been rebooted, launch Disk Management.

- For Windows 7 systems, click Start, right-click on Computer, select Manage, select Disk Management.
- For Windows 8 and later systems, hit the Windows+X keys on the keyboard, select Disk Management.

If the HP Z Turbo Drives are new, you will be asked to initialise the drives.

- Choose either Master Boot Record (MBR) or GUID Partition Table (GPT).
- You can use MBR or GPT for arrays smaller than 2.2 TB (e.g. the array size for two 512 GB drives in a RAID 0 is equal to 1 TB; the array size for two 512 GB drives in a RAID 1 is equal to 512 GB).

- GPT must be used for arrays larger than 2.2 TB (e.g. the array size for four 1 TB drives in a RAID 0 is equal to 4 TB).

• Click **OK**.

#### Figure 2. Initialise disk

| File Action View Help                                                                                                    |   |
|----------------------------------------------------------------------------------------------------|---|
|                                                                                                    |   |
| Computer Management (Local Volume Layout Type File System Status Actions                                                                                                    |   |
| A 👔 System Tools Simple Basic Healthy (Recovery Partition)                                                                                                    |   |
| D Task Scheduler     Simple Basic Healthy (EFI System Partition)                                                                                                    |   |
| Event Viewer COVERY (D:) Simple Basic Healthy (OEM Partition) More Actions                                                                                                    | • |
| Shared Folders Area Participation - Simple Basic NTFS Healthy (OEM Partition)                                                                                                    |   |
| Local Users and Groups     Groups     Groups |   |
| > No Performance                                                                                                    |   |
| A Device Manager Initialize Disk                                                                                                    |   |
| a 🔄 Storage You must initialize a disk before Lonical Disk Mananer can access it                                                                                                    |   |
| Disk Management     Select disker:                                                                                                    |   |
| Services and Applications                                                                                                    |   |
|                                                                                                    |   |
|                                                                                                    |   |
|                                                                                                    |   |
|                                                                                                    |   |
| Use the following partition style for the selected disks:                                                                                                    |   |
| MBR (Master Boot Record)                                                                                                    |   |
| GPT (GUID Partition Table)                                                                                                    |   |
|                                                                                                    |   |
| 447.01 GB Note: The GPT partition style is not recognized by all previous versions of TES                                                                                                    |   |
| Online Twindows. It is recommended for disks larger than 21B, or disks used on EM Partitio                                                                                                    |   |
|                                                                                                    |   |
| OK Cancel                                                                                                    |   |
| Colored Disk 1                                                                                                    |   |
| Unknown                                                                                                    |   |
| 476.94 GB 476.94 GB                                                                                                    |   |
| Not initialized Unallocated                                                                                                    |   |
|                                                                                                    |   |
|                                                                                                    |   |
| Unknown                                                                                                    |   |
| 476.94 GB 476.90 GB                                                                                                    |   |
| Not Initialized Unallocated *                                                                                                    |   |
| < III b Unallocated Primary partition                                                                                                    |   |

The drives are now initialised but unallocated.

Figure 3. Initialised but unallocated drives

| File Action View Help        |              |                                                |        |             |                                           |                  |            |       |                 |
|------------------------------|--------------|------------------------------------------------|--------|-------------|-------------------------------------------|------------------|------------|-------|-----------------|
| 🗢 🔿 🖄 🖬 🚺 🖬 😫                | <b>1</b>     |                                                |        |             |                                           |                  |            |       |                 |
| 🌆 Computer Management (Local | Volume       | Layout                                         | Type   | File System | Status                                    |                  | Capacity   | Free  | Actions         |
| System Tools                 | •            | Simple                                         | Basic  |             | Healthy (Recovery Partition)              |                  | 795 MB     | 795 1 | Disk Management |
| Contract Scheduler           |              | Simple                                         | Basic  |             | Healthy (EFI System Partition)            |                  | 100 MB     | 100 / | More Actions    |
| Event Viewer                 |              | D:) Simple                                     | Basic  | NITES       | Healthy (OEM Partition)                   |                  | 11.10 GB   | 1.62  |                 |
| B Shared Folders             | Windows (C:) | Simple                                         | Basic  | NTES        | Healthy (Boot, Page File, Crash Dump, Pri | imary Partition) | 435.03 GB  | 397.4 |                 |
| N Performance                |              |                                                |        |             |                                           |                  |            |       |                 |
| Device Manager               |              |                                                |        |             |                                           |                  |            |       |                 |
| 🔺 🔄 Storage                  |              |                                                |        |             |                                           |                  |            |       |                 |
| 📄 Disk Management            |              |                                                |        |             |                                           |                  |            |       |                 |
| Bervices and Applications    |              |                                                |        |             |                                           |                  |            |       |                 |
|                              |              |                                                |        |             |                                           |                  |            |       |                 |
|                              |              |                                                |        |             |                                           |                  |            |       |                 |
|                              |              |                                                |        |             |                                           |                  |            |       |                 |
|                              |              |                                                |        |             |                                           |                  |            |       |                 |
|                              | < [          |                                                |        |             |                                           |                  |            | +     |                 |
|                              | 00110        |                                                | _      |             |                                           |                  |            | - A   |                 |
|                              | Basic        | <i>E7//////</i> ////////////////////////////// | 7////  |             | Windows (C)                               | HP RECOVERY      | ( (D-)     |       |                 |
|                              | 447.01 GB    | 795 MB                                         |        | 100 MB      | 435.03 GB NTFS                            | 11.10 GB NTFS    | (0.)       |       |                 |
|                              | Online       | Healthy (Re                                    | covery | Healthy (EF | Healthy (Boot, Page File, Crash Dump,     | Healthy (OEM     | Partition) |       |                 |
|                              |              |                                                |        |             |                                           |                  |            | _     |                 |
|                              | Disk 1       |                                                |        |             |                                           |                  |            |       |                 |
|                              | Basic        |                                                |        |             |                                           |                  |            |       |                 |
|                              | 476.81 GB    | 476.81 GB                                      |        |             |                                           |                  |            | E     |                 |
|                              | Unline       | Unallocated                                    | 1      |             |                                           |                  |            |       |                 |
|                              |              |                                                |        |             |                                           |                  |            | _     |                 |
|                              | Disk 2       |                                                |        |             |                                           |                  |            |       |                 |
|                              | Basic        |                                                |        |             |                                           |                  |            | -111  |                 |
|                              | 476.81 GB    | 476.81 GB                                      |        |             |                                           |                  |            |       |                 |
|                              | Online       | Unallocated                                    | 1      |             |                                           |                  |            |       |                 |
|                              |              |                                                |        |             |                                           |                  |            |       |                 |
|                              | CD-ROM 0     |                                                |        |             |                                           |                  |            |       |                 |
|                              | DVD (E:)     |                                                |        |             |                                           |                  |            |       |                 |
|                              | No Media     |                                                |        |             |                                           |                  |            |       |                 |
|                              |              |                                                |        |             |                                           |                  |            | -     |                 |
| < ►                          | Unallocated  | Primary parti                                  | tion   |             |                                           |                  |            |       |                 |

Mouse over one of the unallocated HP Z Turbo Drives and right-click. A menu will appear to configure a software RAID. The software RAID modes are defined as follows:

- Simple volume: No RAID, single drive.
- **Spanned volume:** A single partition that includes multiple drives. Files are not deliberately broken up among the drives. A spanned volume does not include any performance or redundancy advantages.
- **Striped volume (RAID 0):** Data and files are deliberately broken up across multiple disks in an attempt to improve read and write performance. The resulting RAID volume size is the sum of the individual drives included in the configuration.
- **Mirrored volume (RAID 1):** Data is replicated between drives, providing data redundancy but no performance advantage. The RAID volume size equals the size of the smallest drive in the array.
- **RAID 5 volume:** A RAID 5 does not replicate data between multiple drives and is more efficient at storing the redundancy information necessary to restore the RAID when a drive fails. Instead of replicating all data to a second drive, it creates a smaller parity partition to allow data recovery. RAID 5 is not available on Windows 7 or Windows 10.

Figure 4. Disk Management screen and menu choices

| File Action View Help                                                                                                    |                                                |                                                          |                             |                                                                                                    |                                                       |                                           |                |                 |   |
|----------------------------------------------------------------------------------------------------|------------------------------------------------|----------------------------------------------------------|-----------------------------|----------------------------------------------------------------------------------------------------|-------------------------------------------------------|-------------------------------------------|----------------|-----------------|---|
| 🗢 🤿 🖄 🖬 🚺 🚺                                                                                                    | ef 😼                                           |                                                          |                             |                                                                                                    |                                                       |                                           |                |                 |   |
| Ecomputer Management (Local                                                                                                    | Volume                                         | Layout Ty                                                | pe File System              | Status                                                                                                    | Ca                                                    | pacity F                                  | ree            | Actions         |   |
| System Tools                                                                                                    |                                                | Simple Ba                                                | sic                         | Healthy (Recovery Partition)                                                                                                    | 795                                                   | 5 MB 7                                    | 95 1           | Disk Management | - |
| () (Task Scheduler     () (Example in the second second seco | HP_RECOVERY (<br>HP_RECOVERY (<br>Windows (C:) | Simple Ba<br>D:) Simple Ba<br>D:) Simple Ba<br>Simple Ba | sic<br>sic NTFS<br>sic NTFS | Healthy (EFI System Partition)<br>Healthy (OEM Partition)<br>Healthy (OEM Partition)<br>Healthy (Boot, Page File, Crash Dump, Pi<br>Healthy (Boot, Page File, Crash Dump, Pi | 100<br>11.<br>11.<br>rimary Partition) 435            | 0 MB 1<br>10 GB 1<br>10 GB 1<br>5.03 GB 3 | 62<br>62<br>62 | More Actions    | • |
| Services and Applications                                                                                                    | •                                              |                                                          | III                         |                                                                                                    |                                                       |                                           | •              |                 |   |
|                                                                                                    | Disk 0                                         |                                                          |                             |                                                                                                    |                                                       |                                           | Â.             |                 |   |
|                                                                                                    | Basic<br>447.01 GB<br>Online                   | 795 MB<br>Healthy (Recov                                 | ery 100 MB<br>Healthy (EF   | Windows (C:)<br>435.03 GB NTFS<br>Healthy (Boot, Page File, Crash Dump,                                                                                                    | HP_RECOVERY (D<br>11.10 GB NTFS<br>Healthy (OEM Parti | :)<br>ition)                              |                |                 |   |
|                                                                                                    | Dick 1                                         |                                                          |                             |                                                                                                    |                                                       |                                           |                |                 |   |
|                                                                                                    | Basic<br>476.81 GB<br>Online                   | 476.81 GB<br>Unallocated                                 |                             | New Simple Volume<br>New Spanned Volume<br>New Striped Volume                                                                                                    |                                                       |                                           | н              |                 |   |
|                                                                                                    | Disk 2                                         |                                                          |                             | New Mirrored Volume                                                                                                    |                                                       |                                           |                |                 |   |
|                                                                                                    | Basic                                          |                                                          |                             | New RAID-5 Volume                                                                                                    |                                                       |                                           |                |                 |   |
|                                                                                                    | 476.81 GB<br>Online                            | 476.81 GB<br>Unallocated                                 |                             | Properties                                                                                                    |                                                       |                                           |                |                 |   |
|                                                                                                    |                                                |                                                          |                             | Help                                                                                                    |                                                       |                                           |                |                 |   |
|                                                                                                    | CD-ROM 0<br>DVD (E:)                           |                                                          |                             |                                                                                                    |                                                       |                                           |                |                 |   |
|                                                                                                    | No Media                                       |                                                          |                             |                                                                                                    |                                                       |                                           |                |                 |   |
| ۰ III ۲                                                                                                    | Unallocated                                    | Primary partition                                        | 1                           |                                                                                                    |                                                       |                                           |                |                 |   |

For this document, RAID 0 is selected using HP Z Turbo Drive G2s. Microsoft Windows provides a wizard to help complete the process.

Figure 5. Microsoft Windows RAID Configuration Wizard

| File Action View Help                                                                                                    | 9 10                                                                                                    |                          |                                                                                                    |                                          |                                                                                                    |               |                               |
|----------------------------------------------------------------------------------------------------|----------------------------------------------------------------------------------------------------|--------------------------|----------------------------------------------------------------------------------------------------|------------------------------------------|----------------------------------------------------------------------------------------------------|---------------|-------------------------------|
|                                                                                                    | a Bà                                                                                                    |                          |                                                                                                    |                                          |                                                                                                    | _             |                               |
| Computer Management (Local<br>Generation of System Tools<br>Computer Task Scheduler                                                                                                    | Volume<br>New Striped Vo                                                                                                    | Layout T<br>olume        | ype File System Status                                                                                                    | 7                                        | apacity F<br>95 MB 7<br>00 MB 1                                                                                                    | Free<br>795 1 | Actions<br>Disk Management    |
| <ul> <li>Task Scheduler</li> <li>Event Viewer</li> <li>Event Viewer</li> <li>Event Viewer</li> <li>Event Viewer</li> <li>Event Viewer</li> <li>Event Viewer</li> <li>Storage</li> <li>Disk Management</li> <li>Services and Applications</li> </ul> | New Stripes vo<br>Basic<br>40<br>Basic<br>475.81 GB<br>Online<br>Disk 2<br>Basic<br>475.81 GB<br>Online<br>Disk 2<br>Basic<br>475.81 GB<br>Online<br>Disk 2<br>Basic<br>0 Disk 2<br>Basic<br>0 Disk 2<br>Disk 2<br>Disk | 476.81 GB<br>Unallocated | Concernation of the New Striped Volume     Substript of the New Striped Volume     To the water helps you create stiped volumes on disk.     A stiped volume dress data in stopes on two or more disk. A     single or spanned volume.     To continue, click Next.         (Back Next) Cancel | RECOVERY (<br>D GB NTFS<br>althy (DEM Pa | D0 MB 1 10 06 110 06 10 | E             | Disk Management  More Actions |
| • •                                                                                                    | Unallocated                                                                                                    | Primary partitio         | n                                                                                                    |                                          |                                                                                                    |               |                               |
|                                                                                                    |                                                                                                    |                          |                                                                                                    |                                          |                                                                                                    |               |                               |

#### Click Next.

Choose the other drives to be included in the RAID array. For each drive to be added to the array:

• Select the drive.

• Click Add.

#### Figure 6. Drive selection

| File Action View Help                                                        |                                        |                                                                                           |                                                                                  |                                  |
|------------------------------------------------------------------------------|----------------------------------------|-------------------------------------------------------------------------------------------|----------------------------------------------------------------------------------|----------------------------------|
| 🗢 🔿 🖄 📰 🚺 🖬 🖄 I                                                              | s 😼                                    |                                                                                           |                                                                                  |                                  |
| Computer Management (Local                                                   | Volume<br>New Striped V                | ree Actions<br>Disk Management                                                            |                                                                                  |                                  |
| P Provention     P Provention     P Provention     P Provention              | Select Dis<br>You ca                   | ks<br>n select the disks and set the disk size for this volume.                           | 100 MB 10<br>11.10 GB 1<br>11.10 GB 1<br>11.10 GB 1<br>7 Partition) 435.03 GB 32 | 00 1<br>62 More Actions 62<br>62 |
| Device Manager     Storage     Disk Management     Services and Applications | Select 1<br>Availab<br>Disk 2          | he disks you want to use, and then click Add.<br>In: Selected:<br>488257 MB Add Selected: |                                                                                  |                                  |
|                                                                              |                                        | < Remove Al                                                                               |                                                                                  |                                  |
|                                                                              | Total vo     Maximu                    | lume size in megabytes (MB): 488257<br>n available space in MB: 488257                    |                                                                                  | ▶<br>▲                           |
|                                                                              | 4.<br>C                                | e amount of space in MB: 48237        < Back                                              | LECOVERY (D:)<br>10 GB NTFS<br>althy (OEM Partition)                             |                                  |
|                                                                              | Basic<br>476.81 GB<br>Online           | 476.81 GB<br>Unallocated                                                                  |                                                                                  | E                                |
|                                                                              | Disk 2<br>Basic<br>476.81 GB<br>Online | 476.81 GB<br>Unallocated                                                                  |                                                                                  |                                  |
|                                                                              | CD-ROM 0<br>DVD (E:)<br>No Media       |                                                                                           |                                                                                  |                                  |
| ۰ ( الا الا الح الح الح الح الح الح الح الح                                  | Unallocated                            | Primary partition                                                                         |                                                                                  |                                  |

Once all drives have been added, click **Next**.

Figure 7. Drive selection

| File Action View Help                                                                      |                     |                                                                   |                                                |                       |                   |
|--------------------------------------------------------------------------------------------|---------------------|-------------------------------------------------------------------|------------------------------------------------|-----------------------|-------------------|
| (= e) 🖄 🖬 🚺 🖬 🖄 I                                                                          | f 15                |                                                                   |                                                |                       |                   |
| 🜆 Computer Management (Local                                                               | Volume              | Layout Type File System Status                                    | Capacity                                       | Free                  | Actions           |
| System Tools Tark Scheduler                                                                | New Striped         | /olume                                                            | 795 MB                                         | 7951                  | Disk Management 🔺 |
| If Event Viewer      If Event Viewer      If Shared Folders      If Local Users and Groups | G Select D<br>You c | sks<br>an select the disks and set the disk size for this volume. | 11.10 GB<br>11.10 GB<br>( Partition) 435.03 GB | 1.62<br>1.62<br>397.4 | More Actions      |
| <ul> <li>Performance</li> <li>Device Manager</li> <li>Storage</li> </ul>                   | Select              | the disks you want to use, and then click Add.                    |                                                |                       |                   |
| 📄 Disk Management                                                                          | Availa              | ole: Selected:                                                    |                                                |                       |                   |
| Services and Applications                                                                  |                     | Add > Disk 1 488257 MB                                            |                                                |                       |                   |
|                                                                                            |                     | < Remove                                                          |                                                |                       |                   |
|                                                                                            |                     | < Remove All                                                      |                                                |                       |                   |
|                                                                                            |                     |                                                                   |                                                |                       |                   |
|                                                                                            | Total v             | olume size in megabytes (MB): 976514                              |                                                | +                     |                   |
|                                                                                            | d Maxim             | um available space in MB: 488257                                  |                                                | L Â                   |                   |
|                                                                                            | B Select            | the amount of space in MB: 488257                                 | RECOVERY (D:)                                  |                       |                   |
|                                                                                            | d                   |                                                                   | althy (OEM Partition)                          |                       |                   |
|                                                                                            |                     | < Back Next > Cancel                                              |                                                |                       |                   |
|                                                                                            | d                   |                                                                   |                                                |                       |                   |
|                                                                                            | Basic<br>476.81 GB  | 476.81 GB                                                         |                                                |                       |                   |
|                                                                                            | Online              | Unallocated                                                       |                                                |                       |                   |
|                                                                                            |                     | <u>x</u>                                                          |                                                | 4                     |                   |
|                                                                                            | Disk 2              |                                                                   |                                                |                       |                   |
|                                                                                            | 476.81 GB           | 476.81 GB                                                         |                                                |                       |                   |
|                                                                                            | Online              | Unallocated                                                       |                                                |                       |                   |
|                                                                                            |                     |                                                                   |                                                |                       |                   |
|                                                                                            | CD-ROM 0            |                                                                   |                                                |                       |                   |
|                                                                                            | 000(0:)             |                                                                   |                                                |                       |                   |
|                                                                                            | No Media            |                                                                   |                                                | -                     |                   |
| • III • •                                                                                  | Unallocated         | Primary partition                                                 |                                                |                       |                   |

Assign a drive letter for the resulting RAID volume. Notice that the RAID can be assigned to an empty NTFS folder. Choose the appropriate option, then click **Next**.

Figure 8. Assigning a drive letter

| File Action View Help                                                                                                    |                                                  |                                                                                                    |                                      |                                   |                       |                 |   |
|----------------------------------------------------------------------------------------------------|--------------------------------------------------|----------------------------------------------------------------------------------------------------|--------------------------------------|-----------------------------------|-----------------------|-----------------|---|
| 🗢 🔿 🖄 🖬 🚺 🖬 🖄 I                                                                                                    | ef 😼                                             |                                                                                                    |                                      |                                   |                       |                 |   |
| 🜆 Computer Management (Local                                                                                                    | Volume                                           | Layout Type File System Status                                                                                                    |                                      | Capacity                          | Free                  | Actions         |   |
| System Tools                                                                                                    | New Striped Vo                                   | olume 🔀                                                                                                    | 1                                    | 795 MB                            | 7951                  | Disk Management | • |
| <ul> <li>Fask Scheduler</li> <li>Event Viewer</li> <li>Shared Folders</li> <li>Are Local Users and Groups</li> <li>Performance</li> </ul>                                                                                                    | Assign Dri<br>For eas                            | ve Letter or Path<br>er access, you can assign a drive letter or drive path to your volume.                                              | y Partition)                         | 11.10 GB<br>11.10 GB<br>435.03 GB | 1.62<br>1.62<br>397.4 | More Actions    | • |
| Device Manager  Storage  Konse Konse Kons | Assignment     Assignment     Assignment     Dor | gn the following drive letter:  T in the following empty NTFS folder: Browse ot assign a drive letter or drive path < Back Next > Cancel | RECOVERY<br>10 GB NTFS<br>althy (OEM | r (D:)<br>Partition)              |                       |                 |   |
|                                                                                                    | Basic<br>476.81 GB<br>Online                     | 476.81 GB<br>Unallocated                                                                                                    |                                      |                                   | H                     |                 |   |
|                                                                                                    | Basic<br>476.81 GB<br>Online                     | 476.81.GB<br>Unallocated                                                                                                    |                                      |                                   |                       |                 |   |
|                                                                                                    | CD-ROM 0<br>DVD (E:)<br>No Media                 |                                                                                                    |                                      |                                   | Ŧ                     |                 |   |
| •                                                                                                    | Unallocated                                      | Primary partition                                                                                                    |                                      |                                   |                       |                 |   |

The OS will now format the RAID volume. Select either the default stripe size, or choose an alternative size. Click **Next** to continue.

| -                                              |               |                                      |                                                |             |              |                                |                       |                 |
|------------------------------------------------|---------------|--------------------------------------|------------------------------------------------|-------------|--------------|--------------------------------|-----------------------|-----------------|
| File Action View Help                          |               |                                      |                                                |             |              |                                |                       |                 |
| 🗢 🔿 🙋 🗔 🚺 🖬 😢 🛛                                | ef 😼          |                                      |                                                |             |              |                                |                       |                 |
| 🌆 Computer Management (Local                   | Volume        | Layout Type Fil                      | e System Status                                |             |              | Capacity                       | Free                  | Actions         |
| 4 🎁 System Tools                               | New Striped V | /olume                               | Andrea Anno Andrea                             | 23          |              | 795 MB                         | 795 1                 | Disk Management |
| Event Viewer     Shared Folders                | Format Ve     | olume<br>re data on this volume, you | must format it first.                          |             |              | 100 MB<br>11.10 GB<br>11.10 GB | 100 r<br>1.62<br>1.62 | More Actions    |
| Merical Users and Groups     More Performance  | Choose        | e whether you want to forma          | t this volume, and if so, what settings you wa | int to use. | y Partition) | 435.03 GB                      | 397.4                 |                 |
| Device Manager     Storage     Disk Management | 0             | Do not format this volume            |                                                |             |              |                                |                       |                 |
| Services and Applications                      | ۲             | Format this volume with the          | following settings:                            |             |              |                                |                       |                 |
|                                                |               | File system:                         | NTFS -                                         |             |              |                                |                       |                 |
|                                                |               | Allocation unit size:                | Default 💌                                      |             |              |                                |                       |                 |
|                                                |               | Volume label:                        | Z Turbo Drive G2 RAID                          |             |              |                                |                       |                 |
|                                                | 4             | Perform a quick formation            | t.                                             |             |              |                                | ۲                     |                 |
|                                                | c             | Enable file and folder               | compression                                    |             | _            |                                |                       |                 |
|                                                | B<br>4        |                                      |                                                |             | RECOVER      | ( (D:)                         |                       |                 |
|                                                | c             |                                      |                                                |             | althy (OEM   | Partition)                     |                       |                 |
|                                                | 6             |                                      | < Back Next >                                  | Cancel      |              |                                |                       |                 |
|                                                | Basic         |                                      |                                                |             | ///////      |                                |                       |                 |
|                                                | 0nline        | 476.81 GB<br>Unallocated             |                                                |             |              |                                | E                     |                 |
|                                                |               |                                      |                                                |             |              |                                |                       |                 |
|                                                | Disk 2        |                                      |                                                |             |              |                                |                       |                 |
|                                                | 476.81 GB     | 476.81 GB                            |                                                |             |              |                                |                       |                 |
|                                                |               |                                      |                                                |             |              |                                |                       |                 |
|                                                | CD-ROM 0      |                                      |                                                |             |              |                                |                       |                 |
|                                                | DVD (E:)      |                                      |                                                |             |              |                                |                       |                 |
|                                                | NO Media      |                                      |                                                |             |              |                                |                       |                 |
| 4 III >                                        | Unallocated   | Primary partition                    |                                                |             |              |                                |                       |                 |

Figure 9. Stripe size

When the RAID configuration has completed, click **Finish**.

Figure 10. RAID configuration completion message

| File Action View Help                                                                                                    |                                        |                          |                                                                                                    |                                   |                                               |                                |                 |
|----------------------------------------------------------------------------------------------------|----------------------------------------|--------------------------|----------------------------------------------------------------------------------------------------|-----------------------------------|-----------------------------------------------|--------------------------------|-----------------|
|                                                                                                    | f 😼                                    |                          |                                                                                                    |                                   |                                               |                                |                 |
| 🌆 Computer Management (Local                                                                                                    | Volume                                 | Layout T                 | ype File System Status                                                                                                    | _                                 | Capacity                                      | Free                           | Actions         |
| a 🎁 System Tools                                                                                                    | New Striped Vo                         | olume                    |                                                                                                    |                                   | 795 MB                                        | 795 1                          | Disk Management |
| <ul> <li>O Task Scheduler</li> <li>E Event Viewer</li> <li>Shared Folders</li> <li>E Local Users and Groups</li> <li>O Performance</li> <li>Device Manager</li> <li>Storage</li> <li>Disk Management</li> <li>Services and Applications</li> </ul> |                                        |                          | Completing the New Striped<br>Volume Wizard<br>You have successfully completed the Wizard.<br>You selected the following settings:<br>Volume tyse: Strond<br>Dekis selected: Diek 1. Diek 2.<br>Volume size: Strond<br>Devise selected: Diek 1. Diek 2.<br>Volume size: Strond<br>Devise teter or path. F:<br>File system: NTFS<br>Alocation unit size: Default<br>Quinck format: Yes<br>To close this wizard, click Finish. | Y Partition                       | 100 MB<br>11.10 GB<br>11.10 GB<br>) 435.03 GB | 100 f<br>1.62<br>1.62<br>397.4 | More Actions    |
|                                                                                                    |                                        |                          | < Back Finish Cancel                                                                                                    | RECOVE<br>10 GB NTI<br>althy (OEP | RY (D:)<br><sup>-S</sup><br>M Partition)      |                                |                 |
|                                                                                                    | Basic<br>476.81 GB<br>Online           | 476.81 GB<br>Unallocated |                                                                                                    |                                   |                                               | -                              |                 |
|                                                                                                    | Disk 2<br>Basic<br>476.81 GB<br>Online | 476.81 GB<br>Unallocated |                                                                                                    |                                   |                                               |                                |                 |
|                                                                                                    | GD-ROM 0<br>DVD (E:)<br>No Media       |                          |                                                                                                    |                                   |                                               |                                |                 |
| ۰ III • •                                                                                                    | Unallocated                            | Primary partitio         | n                                                                                                    |                                   |                                               | 2                              |                 |

Click **Yes** to continue with the RAID configuration, or **No** to abort.

Figure 11. RAID configuration confirmation

| Disk Mana | gement                                                                                                    |
|-----------|----------------------------------------------------------------------------------------------------|
| 4         | The operation you selected will convert the selected basic disk(s) to<br>dynamic disk(s). If you convert the disk(s) to dynamic, you will not be<br>able to start installed operating systems from any volume on the disk(s)<br>(except the current boot volume). Are you sure you want to continue? |
|           | Yes No                                                                                                    |

When completed, Disk Management will show all the disks configured using RAID, based on the name of the volume and the assigned drive letter. Note that in Disk Management, the volumes shown in the top pane relates to the overall size of the RAID while the disks listed at the bottom display the size of the individual drives.

| File Action View Help                                                                                                    | 4 R                                                                |                                                                                      |                              |                                                                                                    |                                             |                                                          |                                         |                 |
|----------------------------------------------------------------------------------------------------|--------------------------------------------------------------------|--------------------------------------------------------------------------------------|------------------------------|----------------------------------------------------------------------------------------------------|---------------------------------------------|----------------------------------------------------------|-----------------------------------------|-----------------|
| Computer Management (Local                                                                                                    | Volume                                                             | Layout Type                                                                          | File System                  | Status                                                                                                    |                                             | Capacity                                                 | Free<br>705.1                           | Actions         |
| ▷     ⑦     Task Scheduler       ▷     ☑     Event Viewer       ▷     ☑     Shared Folders       ▷     ☑     Local Users and Groups       ▷     ⑧     Periormance       ☑     Device Manager       ☑     Disk Manager       ☑     Disk Managerent       ▷     ⑧       ▷     Services and Applications | HP_RECOVERY (<br>HP_RECOVERY (<br>Windows (C:)<br>Z Turbo Drive G; | Simple Basic<br>Simple Basic<br>D:) Simple Basic<br>D:) Simple Basic<br>Simple Basic | NTFS<br>NTFS<br>NTFS         | Ineality (Incovery Faruttoin)<br>Healthy (EFS)stem Partition)<br>Healthy (OEM Partition)<br>Healthy (OEM Partition)<br>Healthy (Boot, Page File, Crash Dump, Pri<br>Healthy | imary Partition)                            | 100 MB<br>11.10 GB<br>11.10 GB<br>435.03 GB<br>953.63 GB | 100 f<br>1.62<br>1.62<br>397.4<br>953.5 | Disk Management |
|                                                                                                    | Disk 0 Basic 447.01 GB Online                                      | 795 MB<br>Healthy (Recovery                                                          | III<br>100 MB<br>Healthy (EF | Windows (C:)<br>435.03 GB NTF5<br>Healthy (Boot, Page File, Crash Dump,                                                                                                    | HP_RECOVER<br>11.10 GB NTFS<br>Healthy (OEM | <b>7 (D:)</b><br>Partition)                              | F                                       |                 |
|                                                                                                    | Disk 1<br>Dynamic<br>476.81 GB<br>Online                           | <b>Z Turbo Drive G2</b><br>476.81 GB NTFS<br>Healthy                                 | RAID (F:)                    | 1.                                                                                                    |                                             |                                                          | -                                       |                 |
|                                                                                                    | Disk 2<br>Dynamic<br>476.81 GB<br>Online                           | Z Turbo Drive G2<br>476.81 GB NTFS<br>Healthy                                        | RAID (F:)                    |                                                                                                    |                                             |                                                          |                                         |                 |
|                                                                                                    | CD-ROM 0<br>DVD (E:)<br>No Media                                   |                                                                                      |                              |                                                                                                    |                                             |                                                          | v                                       |                 |
| < <u> </u>                                                                                                    | Unallocated                                                        | Primary partition 📕                                                                  | Striped volun                | ne                                                                                                    |                                             |                                                          |                                         |                 |

Figure 12. Disk Management with HP Z Turbo Drives in a RAID 0 configuration

**Note:** On completion the OS will see a new drive and may generate an AutoPlay dialogue. Either select **Open folder to view files** or close the dialogue box.

#### Figure 13. AutoPlay dialogue box

| 🗢 AutoPlay                                          |  |
|-----------------------------------------------------|--|
| Z Turbo Drive G2 RAID (F:)                          |  |
| General options                                     |  |
| Open folder to view files<br>using Windows Explorer |  |
| Use this drive for backup<br>using Windows Backup   |  |
| View more AutoPlay options in Control Panel         |  |

Learn more about HP Workstations hp.com/go/whitepapers hp.com/go/workstations

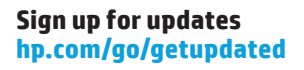

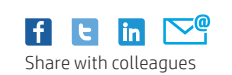

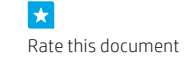

© Copyright 2015 Hewlett-Packard Development Company, L.P. The information contained herein is subject to change without notice. The only warranties for HP products and services are set forth in the express warranty statements accompanying such products and services. Nothing herein should be construed as constituting an additional warranty. HP shall not be liable for technical or editorial errors or omissions contained herein.

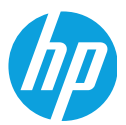

Microsoft and Windows are U.S. registered trademarks of the Microsoft group of companies.

4AA5-9949EEW, August 2015